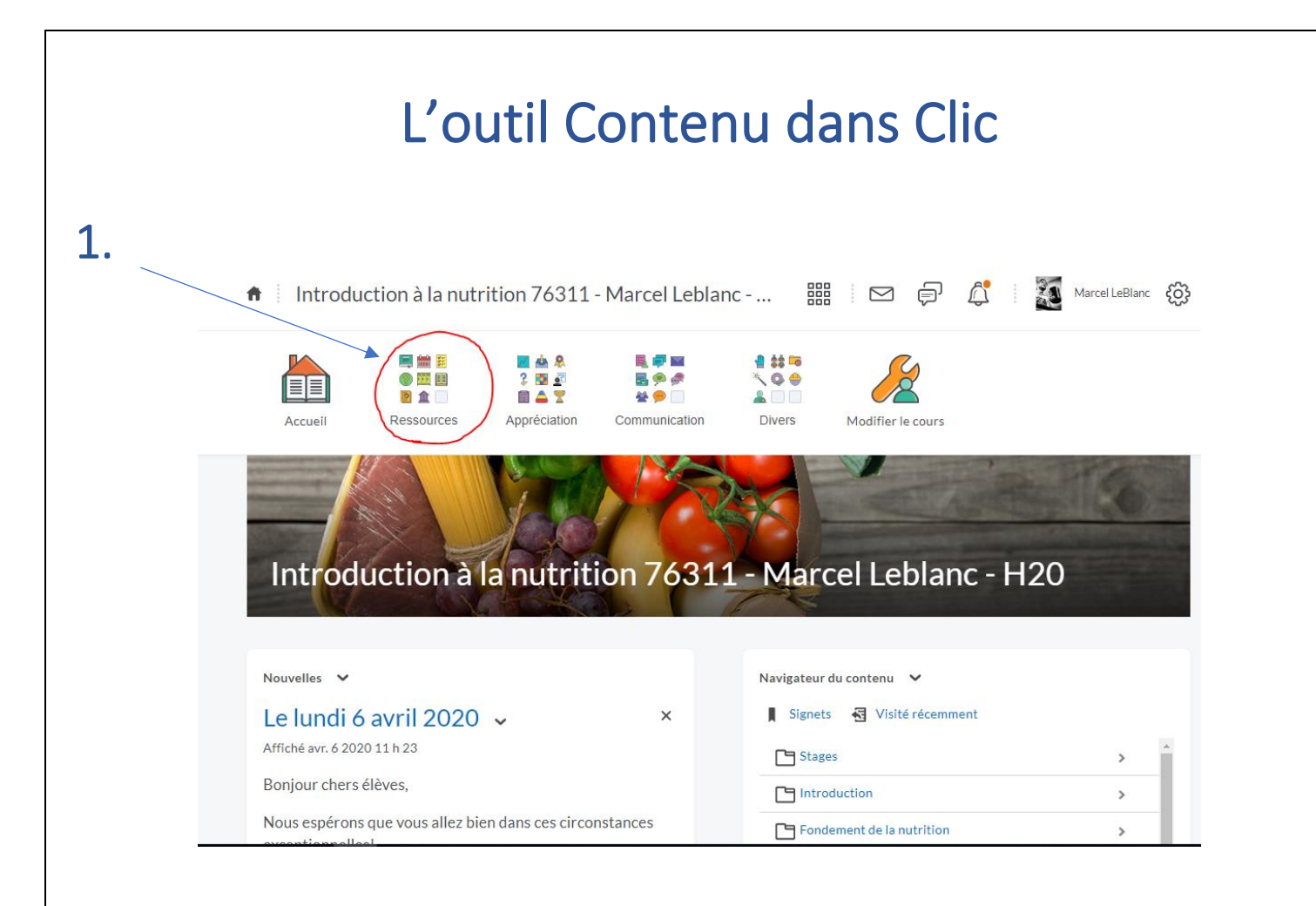

2. Introduction à la nutrition 76311 - Marcel Leblanc -Marcel LeBlanc × Ressources 888 || || || 0\_0 0 11 11 2 🏦 🗌 Conteni Calandria Liste de vérifica... ? 9 9 9 Casier de range... Glossaire Liens Introduction à la nc - H20 ? FAQ DOA 📕 Signets 🛛 😽 Visité récem Le lundi 6 avril 2020 🗸 Stages E Introduction Nous espérons que vous allez bien dans ces circonstances Fondement de la nutri

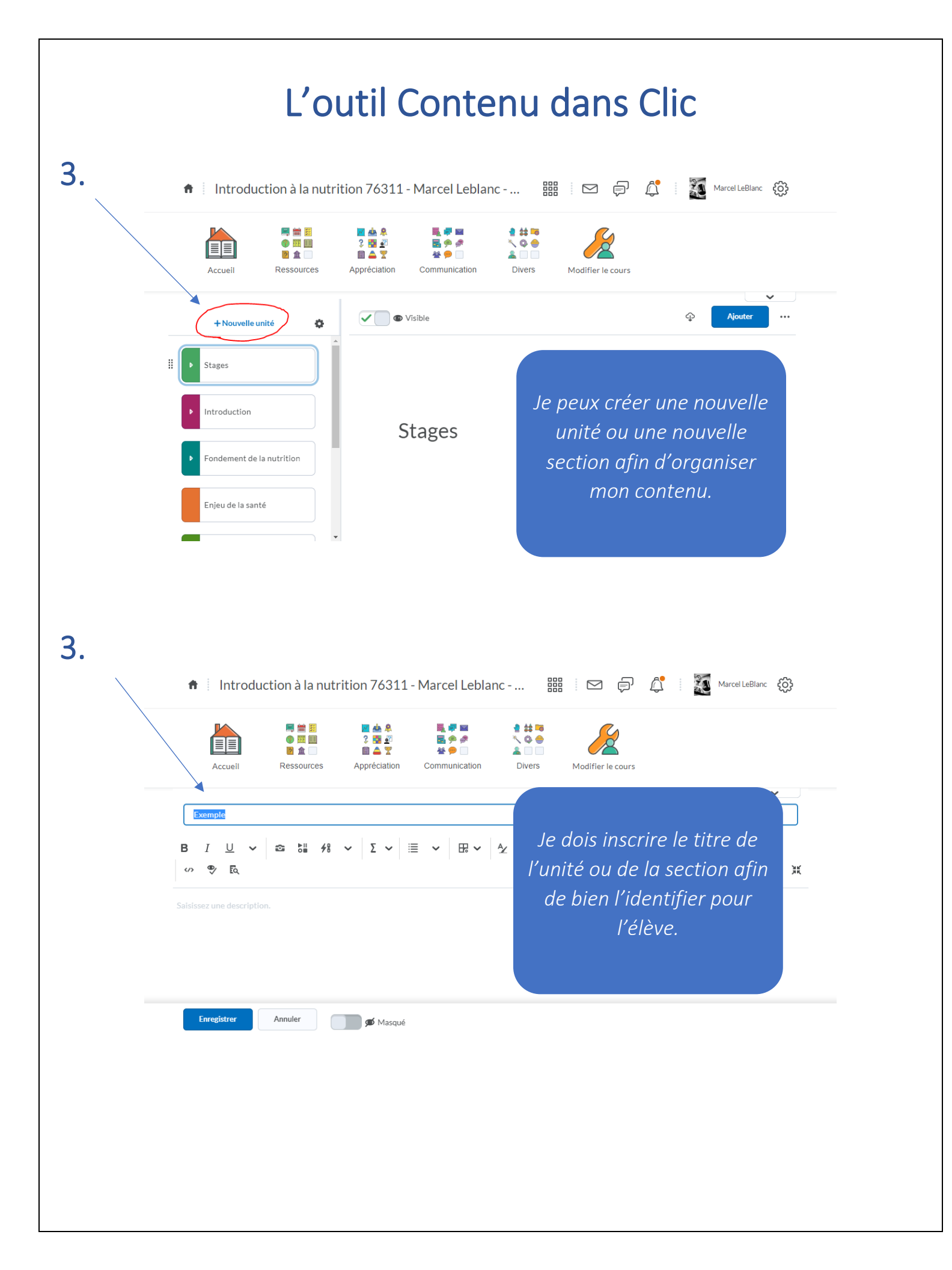

## L'outil Contenu dans Clic

Introduction à la nutrition 76311 - Marcel Leblanc - ... 3. 🔮 🗯 🎫 🗏 🛗 🗮 🗾 📥 🙎 🔍 🗬 🔤 🅐 🏛 🛄 3 📑 🛃 📕 🗭 🥔 2 🏦 📃 🗈 📤 🍸 🖀 😐 🔲 Accueil Ressources Appréciation Communication Divers 🗾 🗩 Masqué + Nouvelle unité ø njeu de la consommation Enjeu de la culture Exemple ystème digestif × Création réussie ø ... Exemple 4. Marcel LeBlanc 👸 Introduction à la nutrition 76311 - Marcel Leblanc - ... Â ÷ 🛼 🚅 🖂 R 🖬 😤 📈 📥 🤱 📲 🎎 📷 ? 🖥 🖗 🧖 < Q 🔶 🅐 🎫 🛄 â 🔲 🔲 2 🏦 🖹 📥 🍸 # 🤛 🗌 Appréciation Communication Accueil Ressources Divers Modifier le cours ഹ 🗸 🦳 💿 Visible + Nouvelle unité ø Stages Introduction Je peux rajouter un (ou plusieurs) onglet (s) à ondement de la nutrition mon (mes) unité (s). Enjeu de la santé

La nouvelle section va apparaître en dernier dans la liste de gauche et ce, à chaque fois que j'en rajoute une à la liste.

*Je peux placer mon curseur sur les* petits points qui se trouve à la gauche du nom de la section et la déplacer dans la liste.

*Il est également important de* noter que cette section demeure masqué jusqu'à ce que je clique sur *le bouton visible.* 

Ajoute

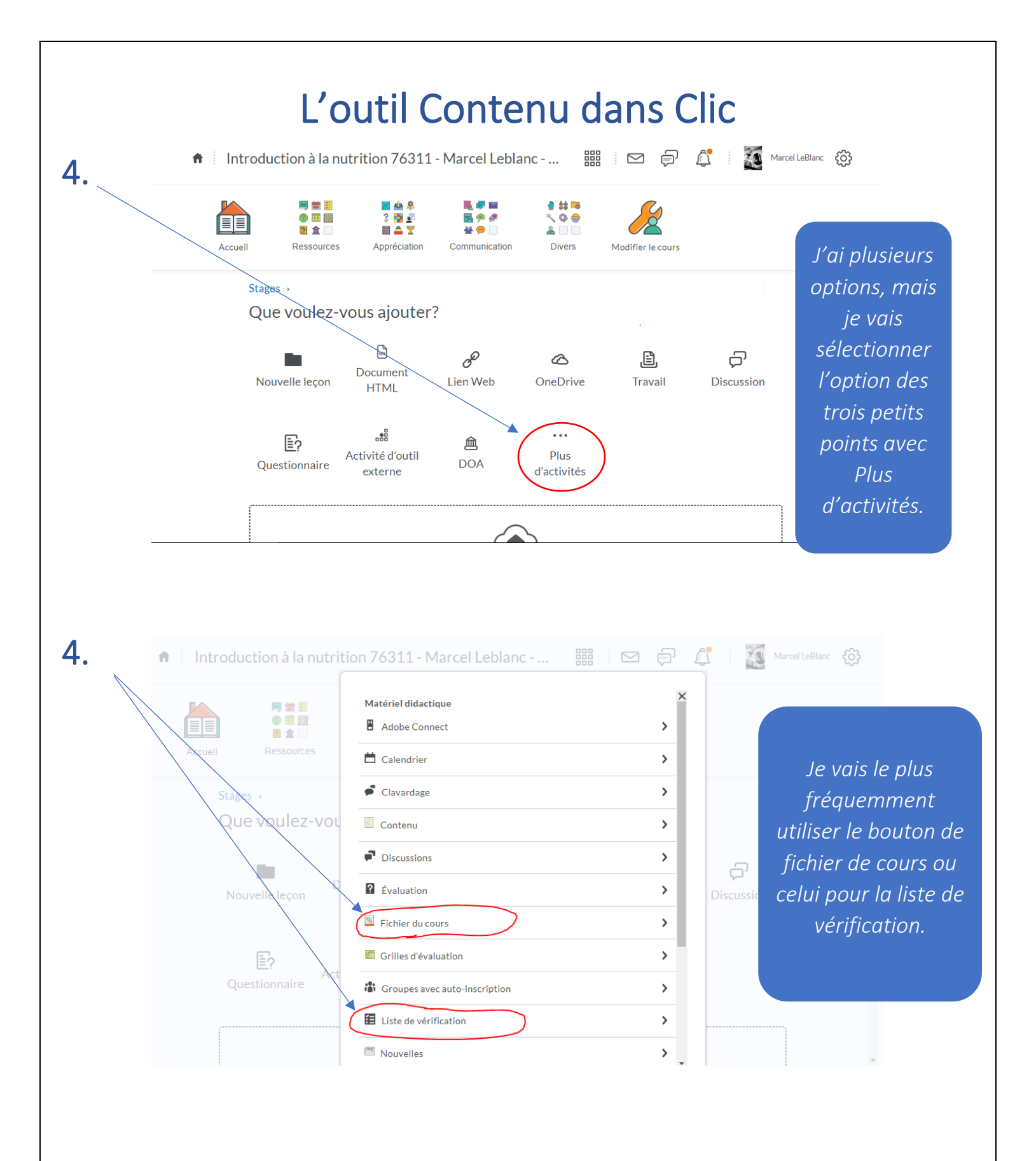

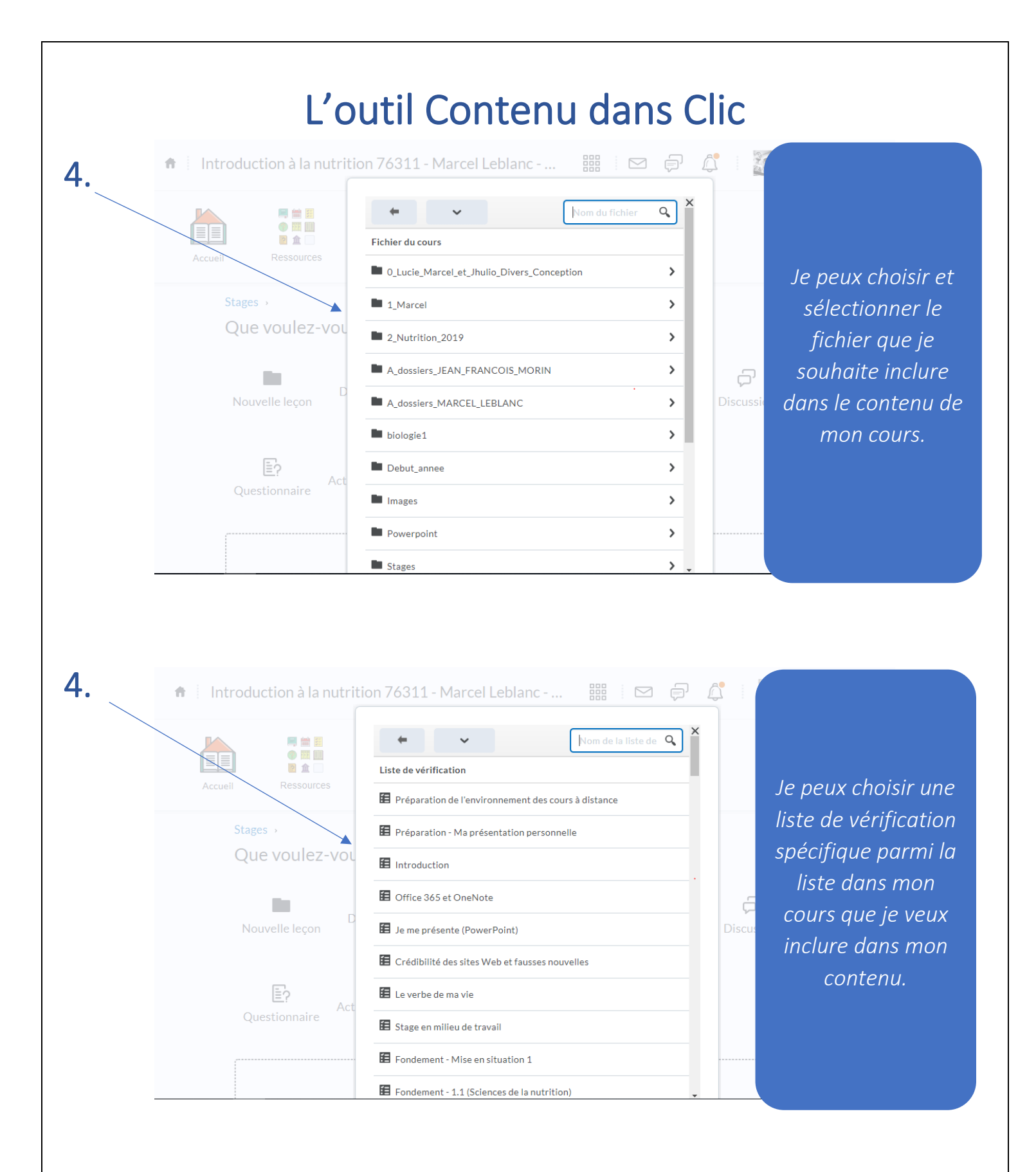

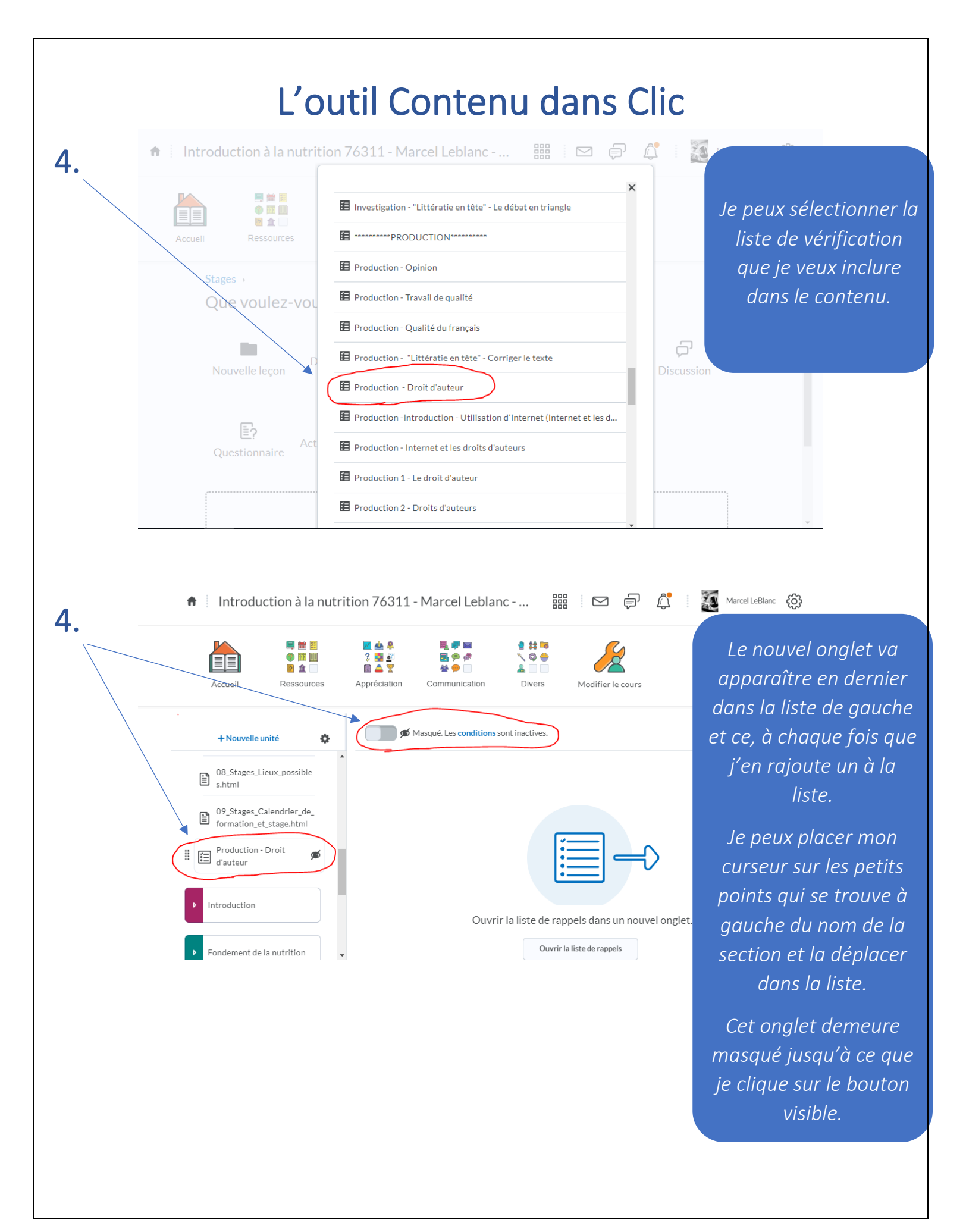

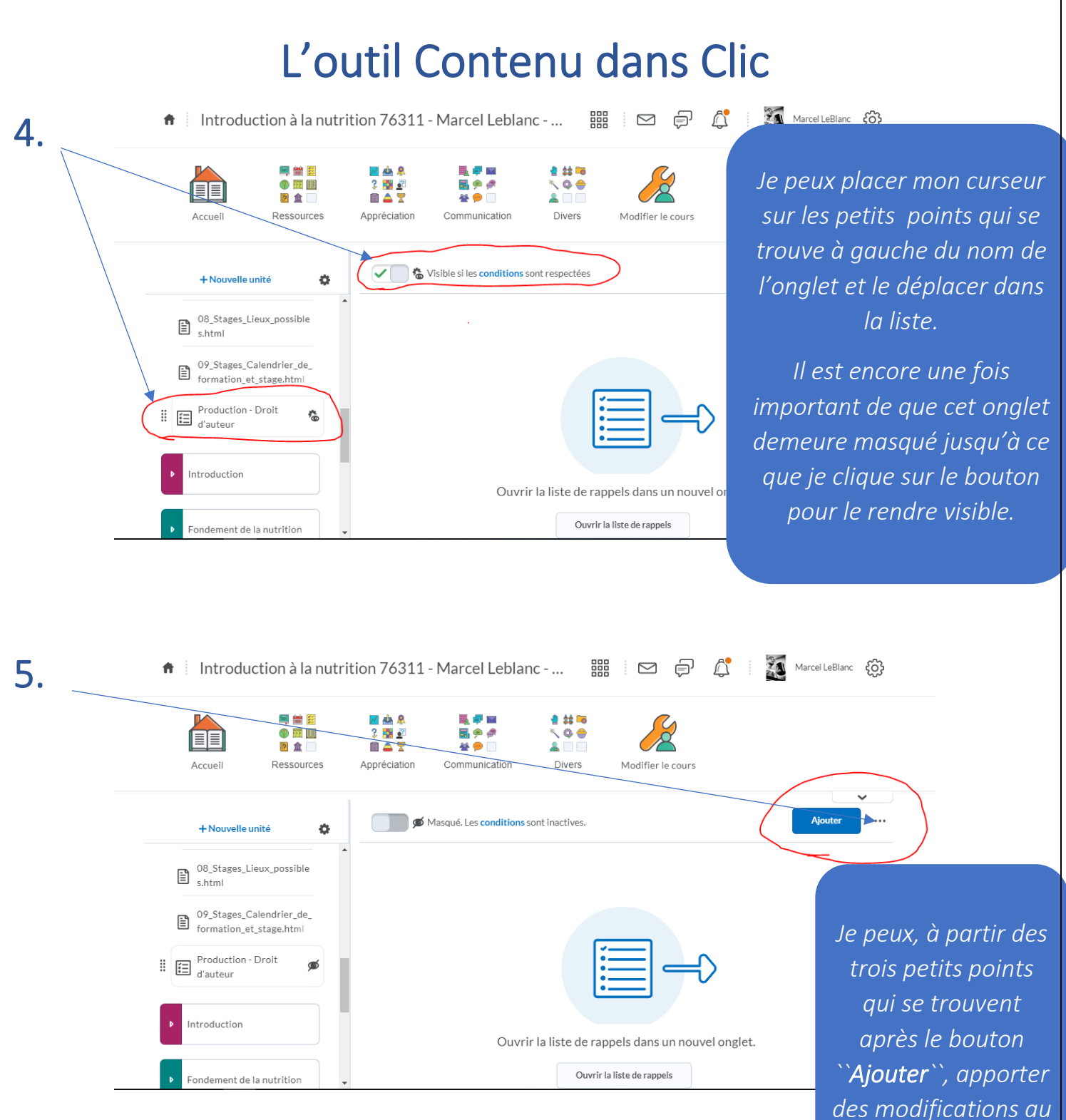

nouvel onglet.

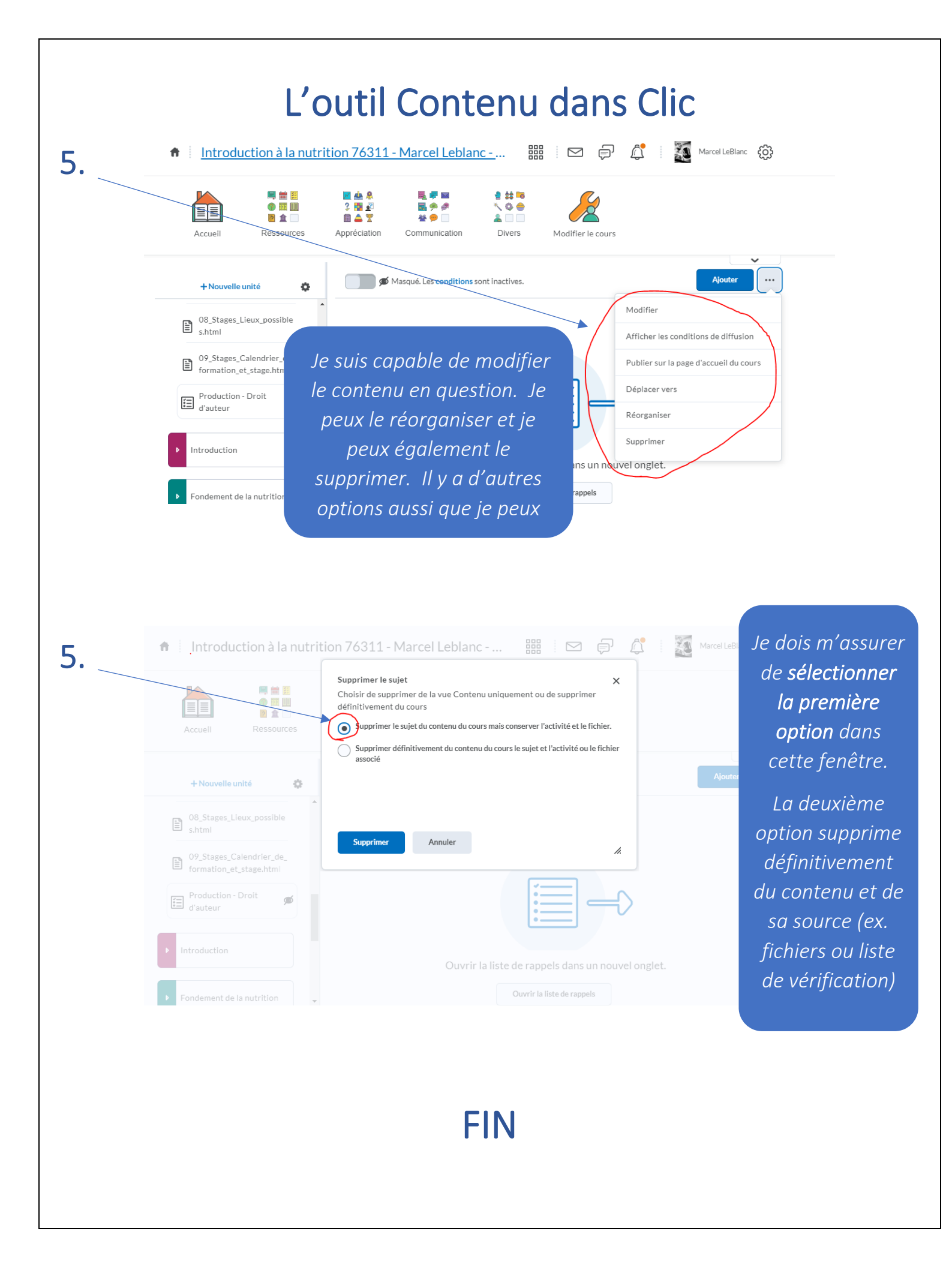